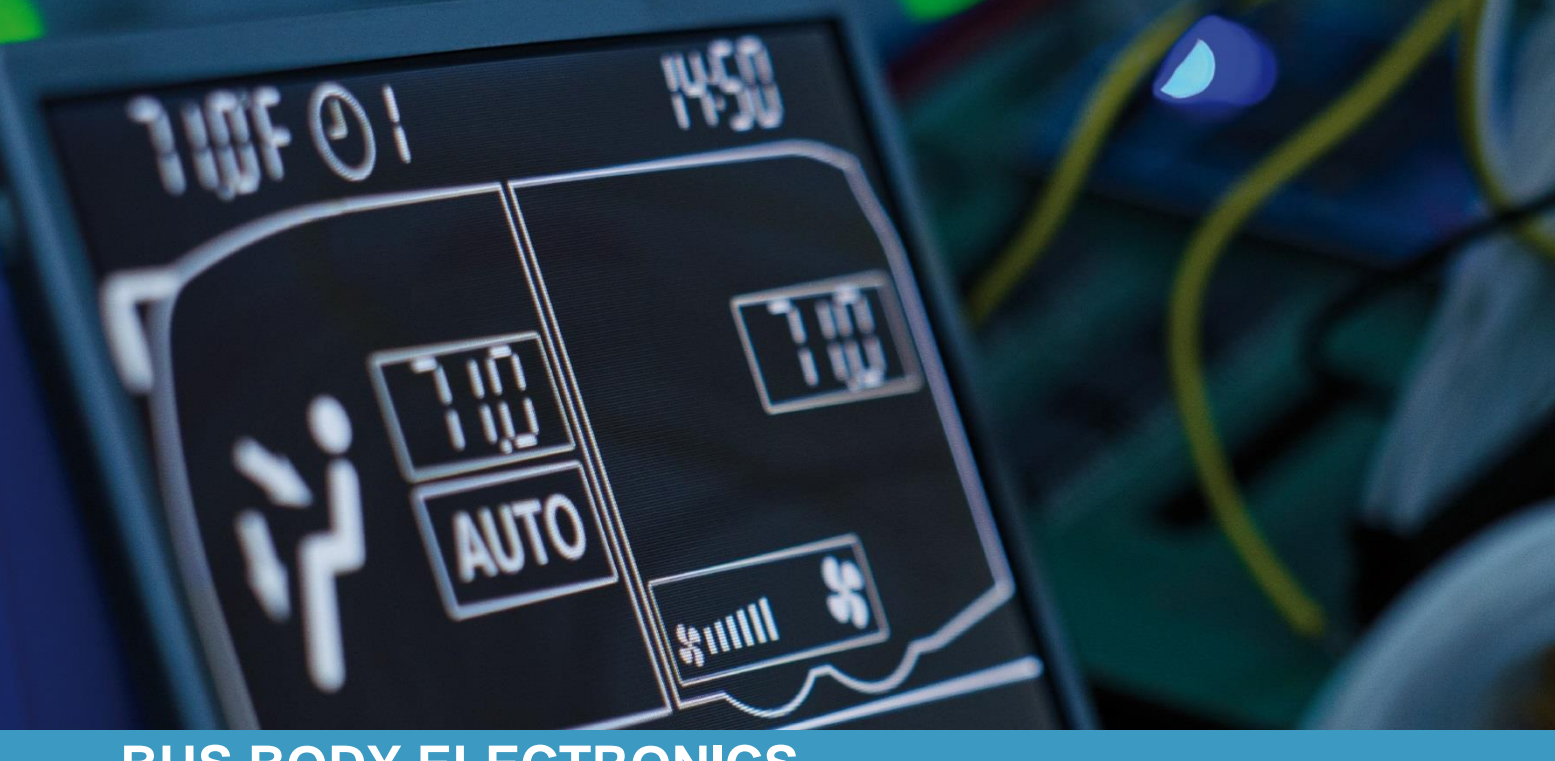

# SC600 REVO GLOBAL

Manual de operação - motorista de ônibus

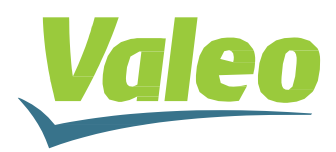

# Índice

| Índice                |        |                                     | 1 |
|-----------------------|--------|-------------------------------------|---|
| Índice de ilustrações |        |                                     |   |
| Índice de tabelas     |        |                                     | 2 |
| 1 Int                 | rodu   | ıção                                | 3 |
| 1.1                   | Fir    | nalidade de uso                     | 3 |
| 1.2                   | Sí     | mbolos utilizados                   | 3 |
| 1.3                   | De     | escrição do elemento de comando     | 4 |
| 1.4                   | De     | escrição da indicação do display    | 4 |
| 2 Ap                  | olicaç | ção                                 | 5 |
| 2.1                   | Lię    | gar/desligar                        | 5 |
| 2.2                   | 1.1    | Ligar                               | 5 |
| 2.2                   | 1.2    | Desligar                            | 5 |
| 2.2                   | Мо     | odo automático                      | 5 |
| 2.2                   | 2.1    | Ativar                              | 5 |
| 2.2                   | 2.2    | Desativar                           | 5 |
| 2.3                   | Ajı    | ustar o ventilador manualmente      | 6 |
| 2.3                   | 3.1    | Ativar a regulação manual           | 6 |
| 2.3                   | 3.2    | Ajustar a velocidade do ventilador  | 6 |
| 2.4                   | Fu     | inção de ar fresco/circulação de ar | 7 |
| 2.5                   | De     | esumidificar                        | 7 |
| 2.6                   | Ajı    | ustar a temperatura                 | 7 |
| 2.7                   | Fa     | alha                                | 8 |
| 2.7                   | 7.1    | Modo de leitura de falhas           | 8 |
| 2.7                   | 7.2    | Visão-geral das falhas              | 8 |

# Índice de ilustrações

| Ilustração 2 - indicação do display SC600                           | ŀ |
|---------------------------------------------------------------------|---|
| Ilustração 3 - display inicial do SC600                             | ; |
| Ilustração 4 - SC600 modo automático ativado                        | ; |
| Ilustração 5 - SC600 modo automático ativado, refrigeração          | 5 |
| Ilustração 6 - SC600 modo automático ativado, calefação             | 5 |
| Ilustração 7 - SC600 modo automático desativado                     | ) |
| Ilustração 8 - SC600 regular a velocidade do ventilador manualmente | ) |
| Ilustração 9 - SC600 função de circulação de ar ativado             | , |
| Ilustração 10 – SC600 desumidificação ativada                       | , |
| Ilustração 11 - SC600 regular a temperatura                         | , |
| Ilustração 13 - SC600 falha                                         | 3 |
| Ilustração 14 - SC600 leitura do código de falha                    | 3 |
| Ilustração 15 - SC600 indicação normal de funcionamento             | 3 |

## Índice de tabelas

| Tabela 1 - REVO GLOBAL visão-geral das falhas | .9 |
|-----------------------------------------------|----|
|-----------------------------------------------|----|

### 1 Introdução

### 1.1 Finalidade de uso

O SC600 é um sistema para o controle de componentes de HVAC (Heating, Ventilation, Airconditioning = calefação, ventilação, ar condicionado) em ônibus, como por exemplo ar condicionados de teto, aquecedores...

Ele consiste de um elemento de comando integrado no painel de instrumentos (unidade de controle como interface entre homem e máquina) e um ar condicionado de teto ou calefação de piso. Conforme as opções de equipamento, o ar condicionado de teto pode assumir funções de calefação, de ventilação e de refrigeração. Além disso, o controle dos componentes do ar condicionado pode ser feito totalmente automático. Neste caso, o motorista de ônibus precisa apenas ajustar a temperatura desejada.

### 1.2 Símbolos utilizados

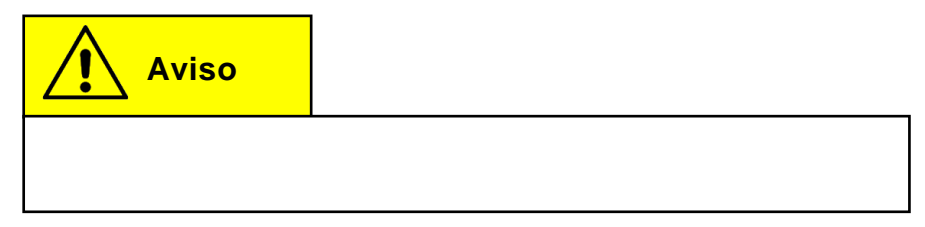

### 1.3 Descrição do elemento de comando

Os componentes do elemento de comando estão representados e descritos na seguinte figura.

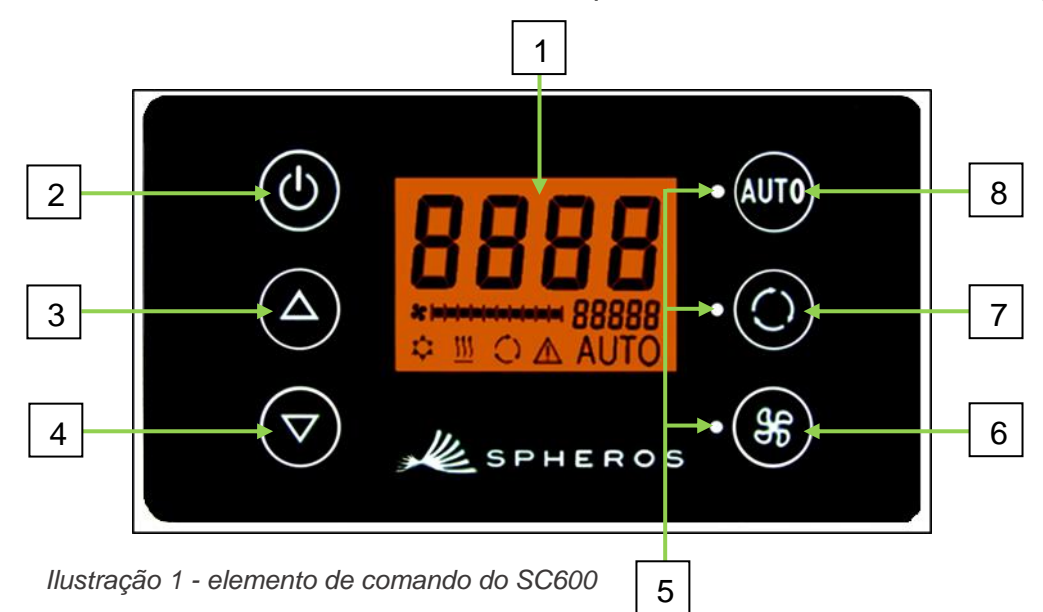

- 1. Display
- 2. Botão liga/desliga
- 3. Botão de menu AUMENTAR
- 4. Botão de menu BAIXAR

- 5. Lâmpada de estado de função
- 6. Botão do ventilador
- 7. Botão de ar fresco/circulação de ar
- 8. Botão AUTO

### 1.4 Descrição da indicação do display

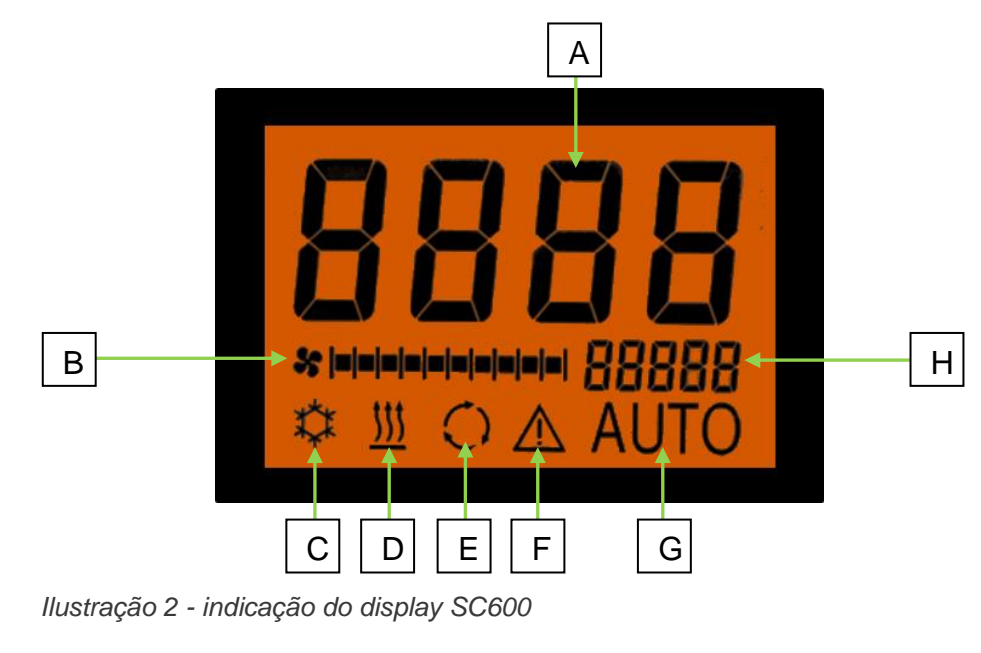

- A. Indicação valor nominal temperatura ambiente
- B. Velocidade do ventilador manual
- C. Refrigeração
- D. Calefação

- E. Circulação de ar ligada
- F. Indicação de falha
- G. Modo automático ativo
- H. Indicador da temperatura externa

### 2 Aplicação

### 2.1 Ligar/desligar

### 2.1.1 Ligar

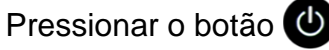

➔ Está ajustada a temperatura ajustada por último; modo automático ligado (ilustração 3).

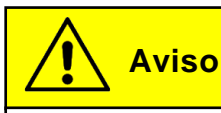

A ativação é feita apenas com a ignição ligada.

### 2.1.2 Desligar

Pressionar o botão 🕐

➔ O sistema está desligado.

### 2.2 Modo automático

#### 2.2.1 Ativar

Pressionar o botão Auto com o modo automático desativado

➔ O modo está ativado - a respectiva lâmpada de estado e o símbolo da função no display estão acesos (ilustração 4).

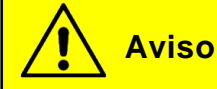

Se o modo automático estiver ativado, então o sistema ativa automaticamente a refrigeração  $\blacksquare$  e a calefação  $\oiint$  conforme a necessidade (ilustrações 5 e 6).

### 2.2.2 Desativar

Pressionar o botão Auto com o modo automático ativado

O modo está desativado - a respectiva lâmpada de estado e o símbolo da função estão apagados (ilustração 7).

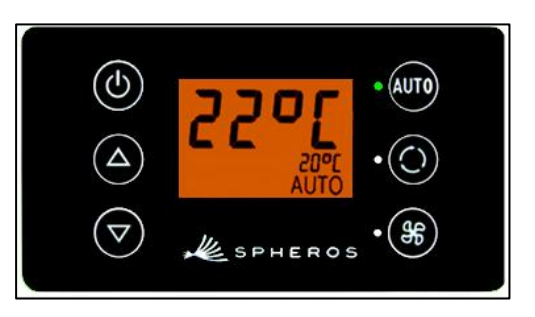

Ilustração 3 - display inicial do SC600

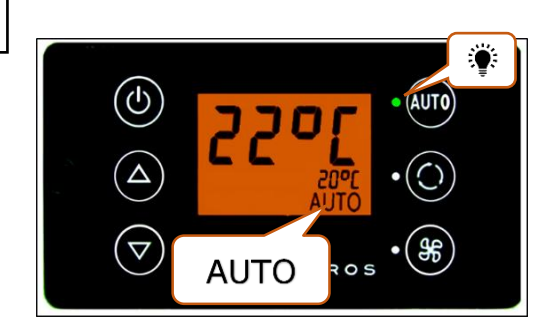

Ilustração 4 - SC600 modo automático ativado

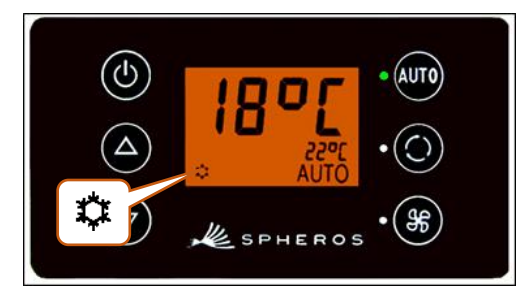

Ilustração 5 - SC600 modo automático ativado, refrigeração

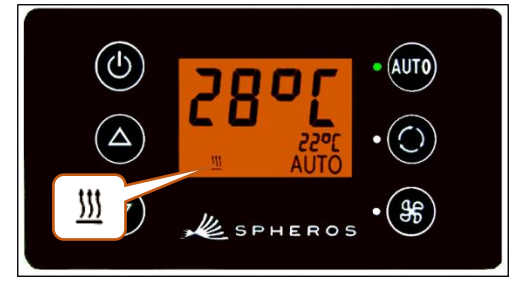

Ilustração 6 - SC600 modo automático ativado, calefação

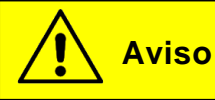

Com o modo automático desativado, o compressor do ar condicionado (após um tempo de funcionamento residual de no máx. 90 s) e a calefação estão desligados.

O ventilador continua sendo acionado automaticamente, se a velocidade do ventilador não tiver sido ajustada manualmente.

### 2.3 Ajustar o ventilador manualmente

### 2.3.1 Ativar a regulação manual

Pressionar o botão 🛞

- O funcionamento manual do ventilador está ativado o ventilador segue funcionando com a velocidade atual.
- ➔ 3 segundos após acionar o botão de velocidade do ventilador, a velocidade do ventilador pode ser ajustada manualmente (durante este intervalo de tempo, a respectiva lâmpada de estado **pisca**).

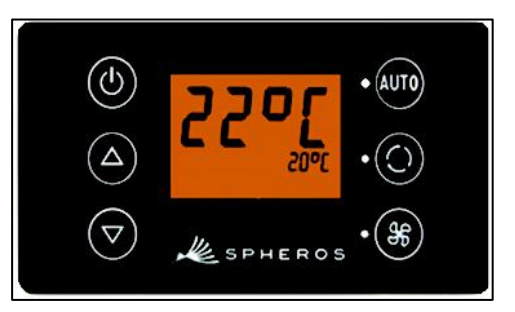

Ilustração 7 - SC600 modo automático desativado

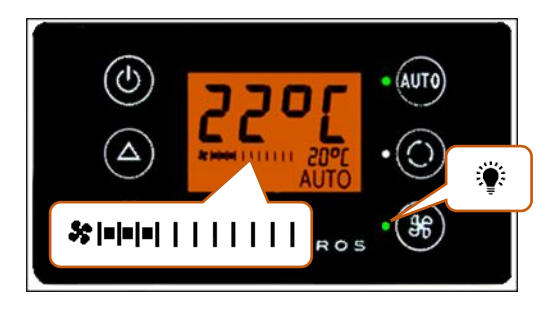

Ilustração 8 - SC600 regular a velocidade do ventilador manualmente

### 2.3.2 Ajustar a velocidade do ventilador

O ventilador pode ser ajustado em níveis de 0 (rotação do ventilador = 0 %) até 10 (rotação do ventilador = 100%).

Pressionar o botão

Pressionar o botão 💟

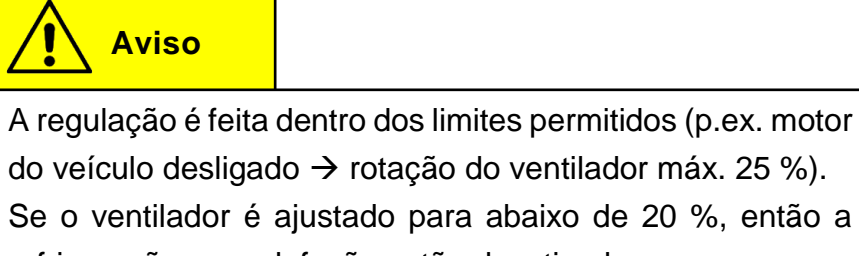

### 2.4 Função de ar fresco/circulação de ar

### Pressionar o botão 🔘

- ➔ O sistema muda a função de ar fresco/circulação de ar durante 10 minutos (ou seja, se atualmente estiver ativada a função de ar fresco, o sistema muda para a função de circulação de ar e vice-versa).
- ➔ Após decorridos os 10 minutos, o sistema liga a função que melhor ajuda a atingir a temperaturameta exigida.
- Pressionar novamente o botão dentro de 10 minutos faz com que a função seja alternada e os 10 minutos são zerados.

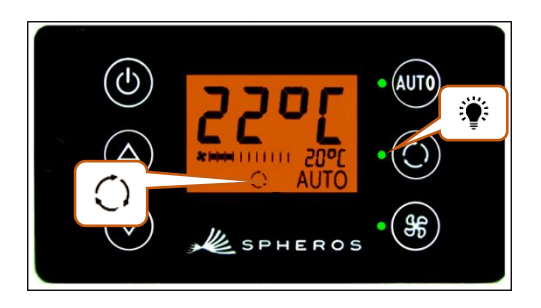

Ilustração 9 - SC600 função de circulação de ar ativado

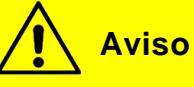

Se as válvulas de ar fresco estão fechadas, a respectiva lâmpada acende (ilustração 9).

### 2.5 Desumidificar

Pressionar o botão 🔘 durante 2 segundos

➔ A desumidificação do ar está ativada (ilustração 10).

### 2.6 Ajustar a temperatura

Pressionar o botão 🛆

→ Temperatura nominal +1 °C.

Pressionar o botão 🔽

→ Temperatura nominal -1 °C.

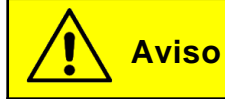

A temperatura pode ser ajustada em passos de 1°C entre 15 °C e 28 °C.

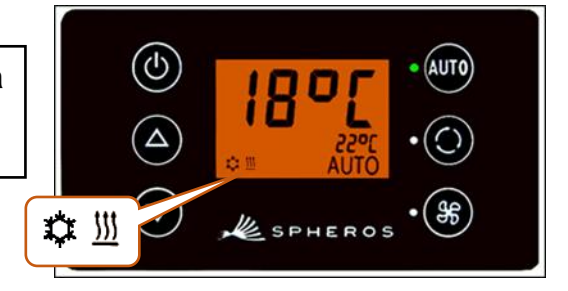

Ilustração 10 – SC600 desumidificação ativada

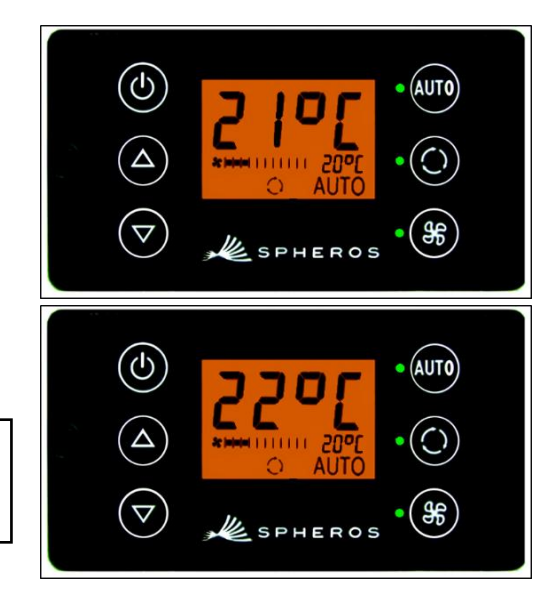

Ilustração 11 - SC600 regular a temperatura

### 2.7 Falha

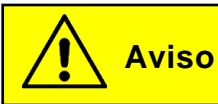

Em caso de falhas ativas, o símbolo da função  $\triangle$  pisca no display (ilustração 13).

O símbolo de advertência não é indicado para falhas inativas/armazenadas. Para indicar falhas inativas, é preciso mudar para o modo de leitura de falhas.

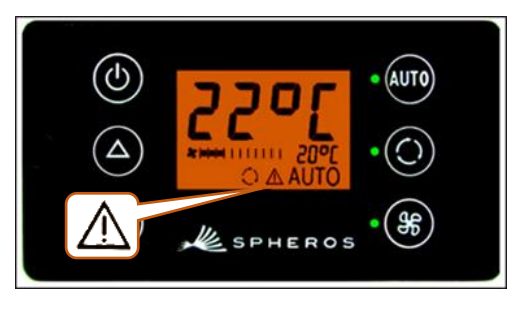

llustração 12 - SC600 falha

### 2.7.1 Modo de leitura de falhas

#### 2.7.1.1 Ativar

Pressionar simultaneamente os botões 💵 🖕 🏶 durante 2 segundos

➔ O modo está ativado; então o código de falha (aqui F026) e a contagem da ocorrência (aqui 1) são indicados (ilustração 14)

### 2.7.1.2 Leitura da falha

- → Navegar pelos códigos de falha com △ ou ♥.
- → Zerar a contagem com (se após a zeragem o contador ainda mostrar o valor 1, então a falha persiste).

#### 2.7.1.3 Terminar

Pressionar o botão Auto durante 2 segundos

→ Surge a indicação normal de funcionamento (ilustração 15).

#### 2.7.2 Visão-geral das falhas

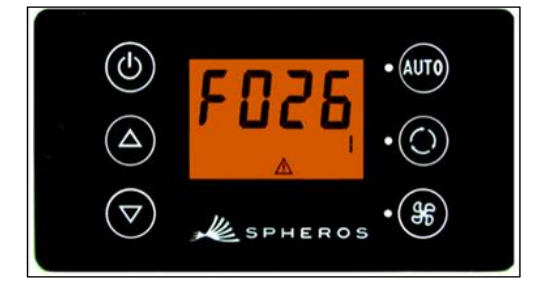

Ilustração 13 - SC600 leitura do código de falha

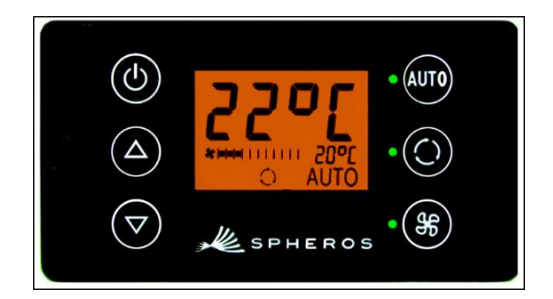

Ilustração 14 - SC600 indicação normal de funcionamento

| Código de<br>falha | Componente               | Causa              | Remediação                                                                |
|--------------------|--------------------------|--------------------|---------------------------------------------------------------------------|
| F001               | Elemento de comando      | ➤ Falha interna    | <ul> <li>Trocar a unidade de<br/>controle eletrônica<br/>(ECU)</li> </ul> |
| F017               | Sensor de gelo           | Sensor defeituoso  |                                                                           |
|                    |                          | Chicote defeituoso |                                                                           |
| F018               | Sensor de temperatura do | Sensor defeituoso  | Verificar o chicote                                                       |
|                    | canal                    | Chicote defeituoso | Trocar o sensor                                                           |
| F019               | Sensor da temperatura    | Sensor defeituoso  |                                                                           |
|                    | ambiente                 | Chicote defeituoso |                                                                           |

| Código de<br>falha | e Componente                     | Causa                                                                                                    | Remediação                                                                                                    |
|--------------------|----------------------------------|----------------------------------------------------------------------------------------------------|----------------------------------------------------------------------------------------------------|
| F020               | Sensor de temperatura ambiente   | <ul> <li>Sensor defeituoso</li> <li>Chicote defeituoso</li> </ul>                                                                                                    |                                                                                                    |
| F021               | Sensor de temperatura do piso    | <ul> <li>Sensor defeituoso</li> <li>Chicote defeituoso</li> </ul>                                                                                                    |                                                                                                    |
| F022               | Sensor de pressão do condensador | <ul> <li>Sensor defeituoso</li> <li>Chicote defeituoso</li> </ul>                                                                                                    |                                                                                                    |
| F025               | Pressão alta<br>Pressão baixa    | <ul> <li>Nível de fluido refrige-<br/>rante muito alto</li> <li>Ventilador obstruído</li> <li>Falha no ventilador</li> <li>Sensor de pressão do<br/>condensador defeituoso</li> <li>Nível de fluido refrige-<br/>rante muito baixo</li> <li>Válvula solenoide de-<br/>feituosa</li> <li>Botão de pressão de-<br/>feituoso</li> <li>Válvula de expansão de-<br/>feituosa</li> </ul> | <ul> <li>Verificar o ventila-<br/>dor axial</li> <li>Verificar o abasteci-<br/>mento de fluido re-<br/>frigerante</li> <li>Verificar os sen-<br/>sores</li> <li>Verificar o vaza-<br/>mento</li> <li>Trocar o válvula sol-<br/>enoide</li> <li>Trocar o botão de<br/>pressão</li> <li>Trocar a válvula de<br/>expansão</li> </ul> |
| F026               | Sensor de gelo                   | <ul> <li>Congelamento</li> <li>Temperatura muito<br/>baixa</li> </ul>                                                                                                    | Aguardar até que o<br>sensor tenha des-<br>congelado                                                                                                    |
| F033               | Erro de configuração             | Parâmetros incom-<br>patíveis selecionados                                                                                                    | Alterar os respec-<br>tivos parâmetros                                                                                                    |

Tabela 1 - REVO GLOBAL visão-geral das falhas

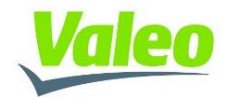